## YCG 电力安全工器具力学性能试验机 使用说明书

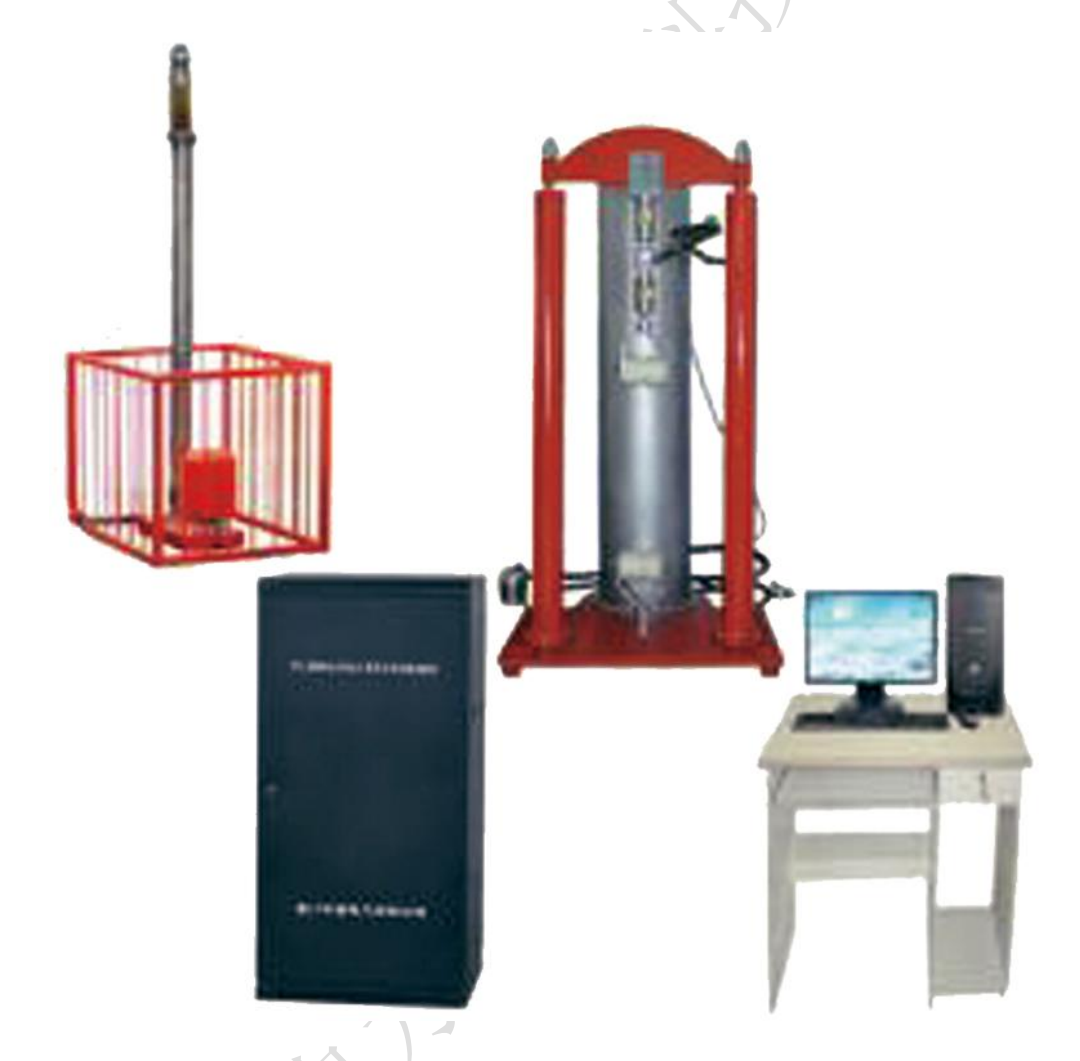

保定源创电力科技有限公司

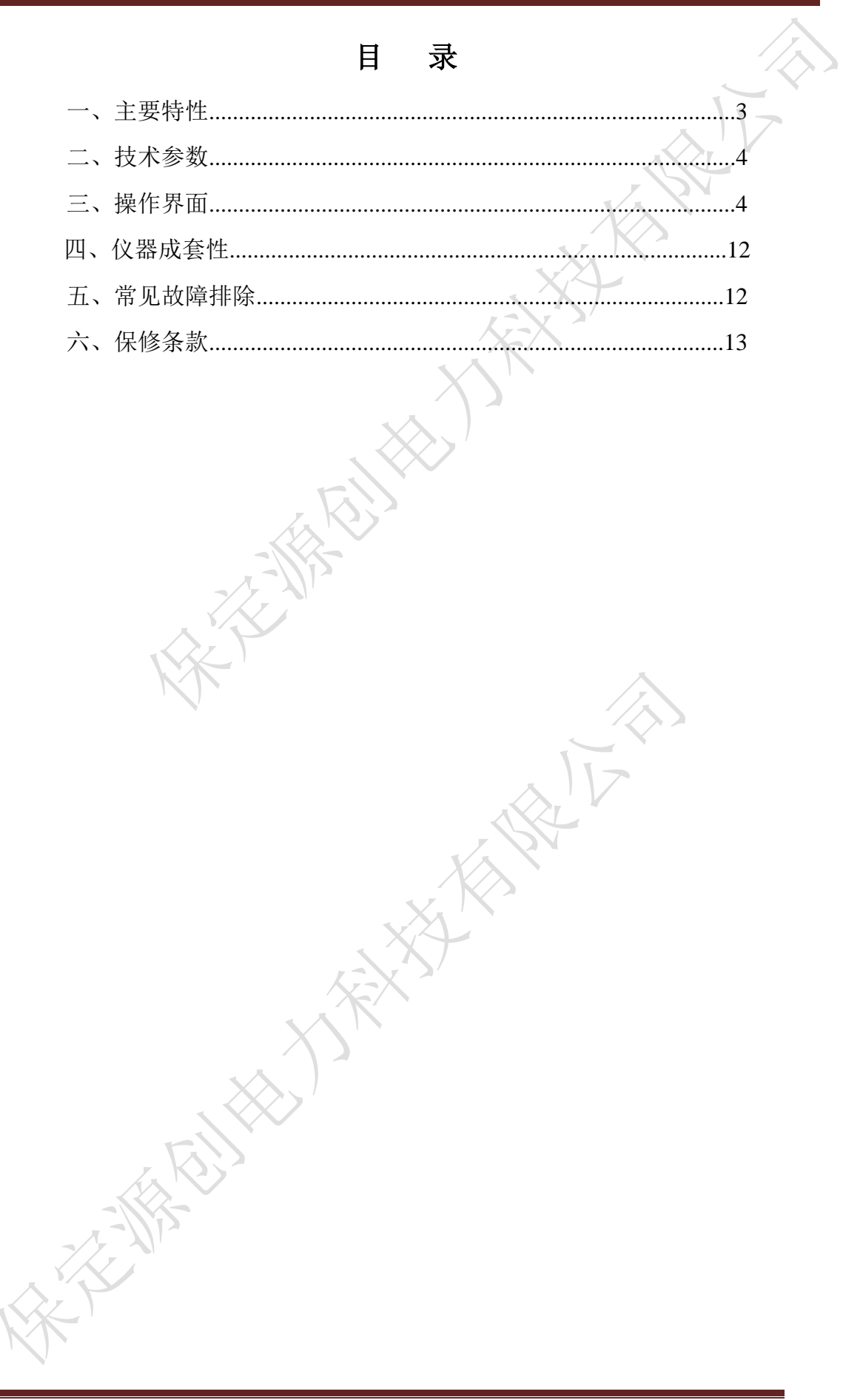

本公司研制的 YCG 电力安全工器具力学性能试验机,符合国家电力公司 《电力安全工器具预防性试验规程》(国电发[2002]777 号)要求。本产品各项指 标均符合国标的要求,能按《规程》完成各种预防性力学性能试验。广泛适用于 电力、邮电、建筑等行业的安全、登高工具等力学试验。

一、主要特性

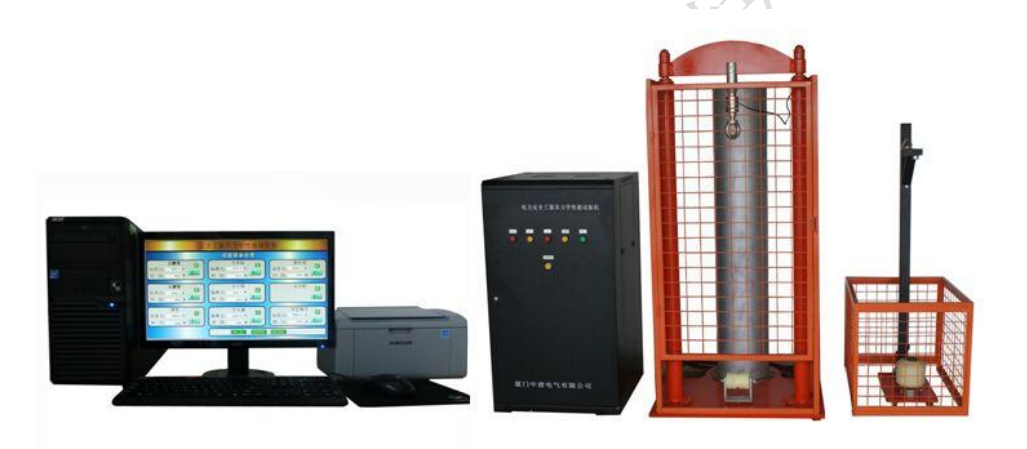

1 测试过程全部由电脑控制, 主机部分全部由 PLC+数模转换器构成, 主机无电路板, 性能非常优越, 维修方便。

2 可进行脚扣、竹(木)梯、安全带、升降板、安全帽 等电力安全工器具的 力学性能测试

3 另可自行设定参数做其它软、硬材质(如绳、葫芦等起重工具) 的力学性 能试验。

4 加载平稳、无过冲现象、可切换手动/自动操作,使操作更方便、准确。

5 具有峰值记录(常用于安全帽等破坏性试验)。

6 打印出符合要求 A4 纸报告

7 还可设定参数做其它软、硬材质(如绳、葫芦的起重工具)的力学性能试验。8 直接使用电脑操作,直观简洁。

二、技术参数

1 YCG 电力安全工器具力学性能试验机由液压加载系统、安全帽试验台和微 机测控系统组成。

2 最大拉力: 20kN

3 最大开距: 3000mm

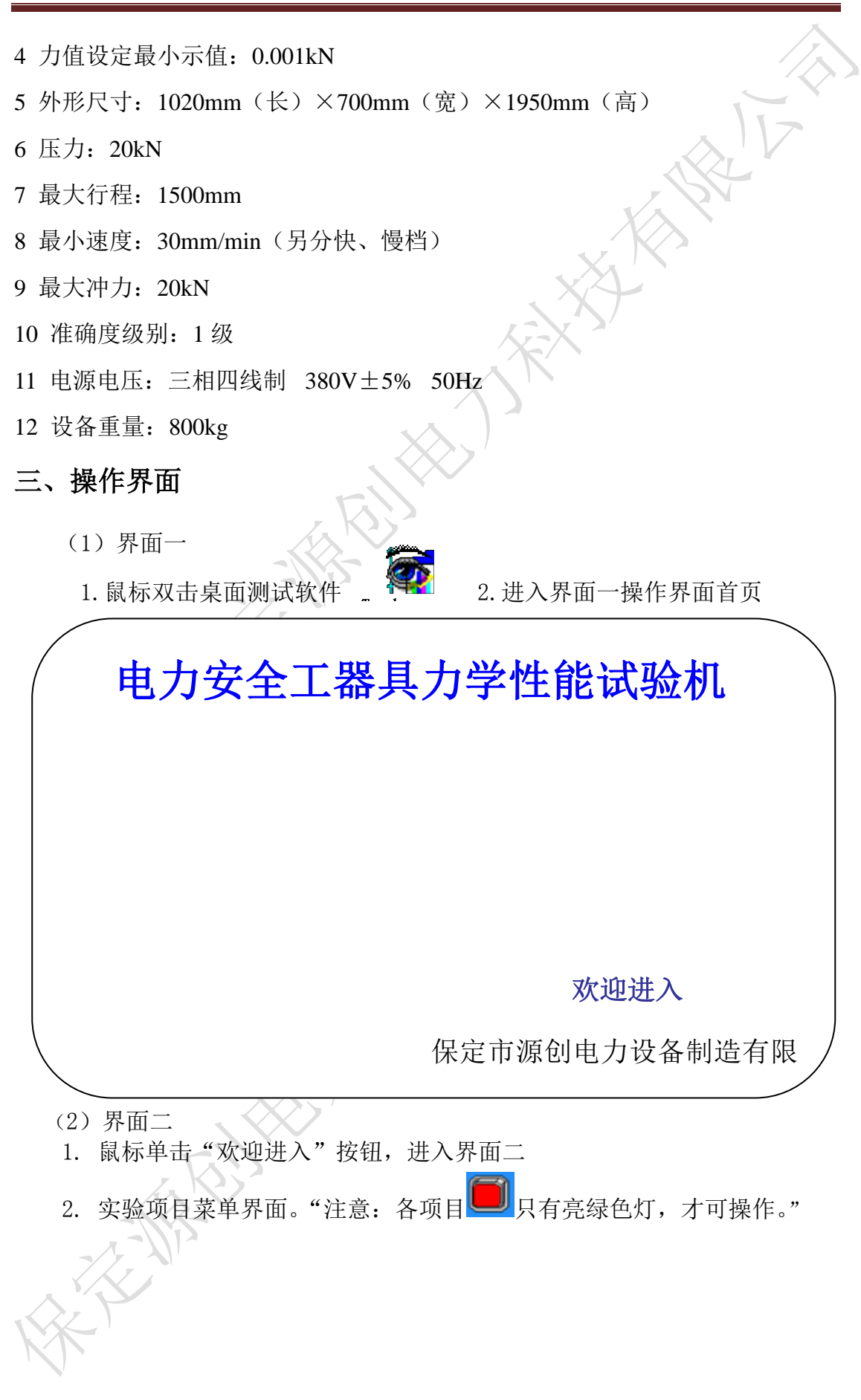

| 电力安全      | 全工器具力学性能试                                     | 验 |
|-----------|-----------------------------------------------|---|
|           |                                               |   |
|           |                                               |   |
| ف菜主 / 主菜4 | ション 「「「」「」「」「」「」「」「」「」「」「」」 「」「」」 「」 「」」 「」 「 |   |
| 大腰带       | 脚扣                                            |   |
| 测试力       | 测试力                                           |   |
| 时间        | 时间                                            |   |
| 小腰带       | 安全绳                                           |   |
| 测试力       | 测试力                                           |   |
| 时间        | 时间                                            |   |
| 竹木梯       | 钢丝绳                                           |   |
| 测试力 □     | 测试力                                           |   |
| 时间 ()     | 时间                                            |   |
| 升降板       | 安全帽                                           |   |
| 测试力       | 测试力                                           |   |
| 时间 []     | 时间                                            |   |
| 登入 参数设置   | 退出登入 退出系统                                     |   |
|           |                                               |   |
|           |                                               |   |
|           |                                               |   |

3. 这里可以设置参数(软件已设置各实验参数)。

鼠标单击绿灯下的进入按钮,进入实验界面

点击大腰带菜单中的"进入"按钮,进入到大腰带测试界面(大腰带,小腰带,

升降板,脚扣,

0

竹木梯,安全绳的界面基本相同,下面不再重复,可以参考此界面),大腰带实验静拉力是 2205N,负荷时间为 5 分钟。

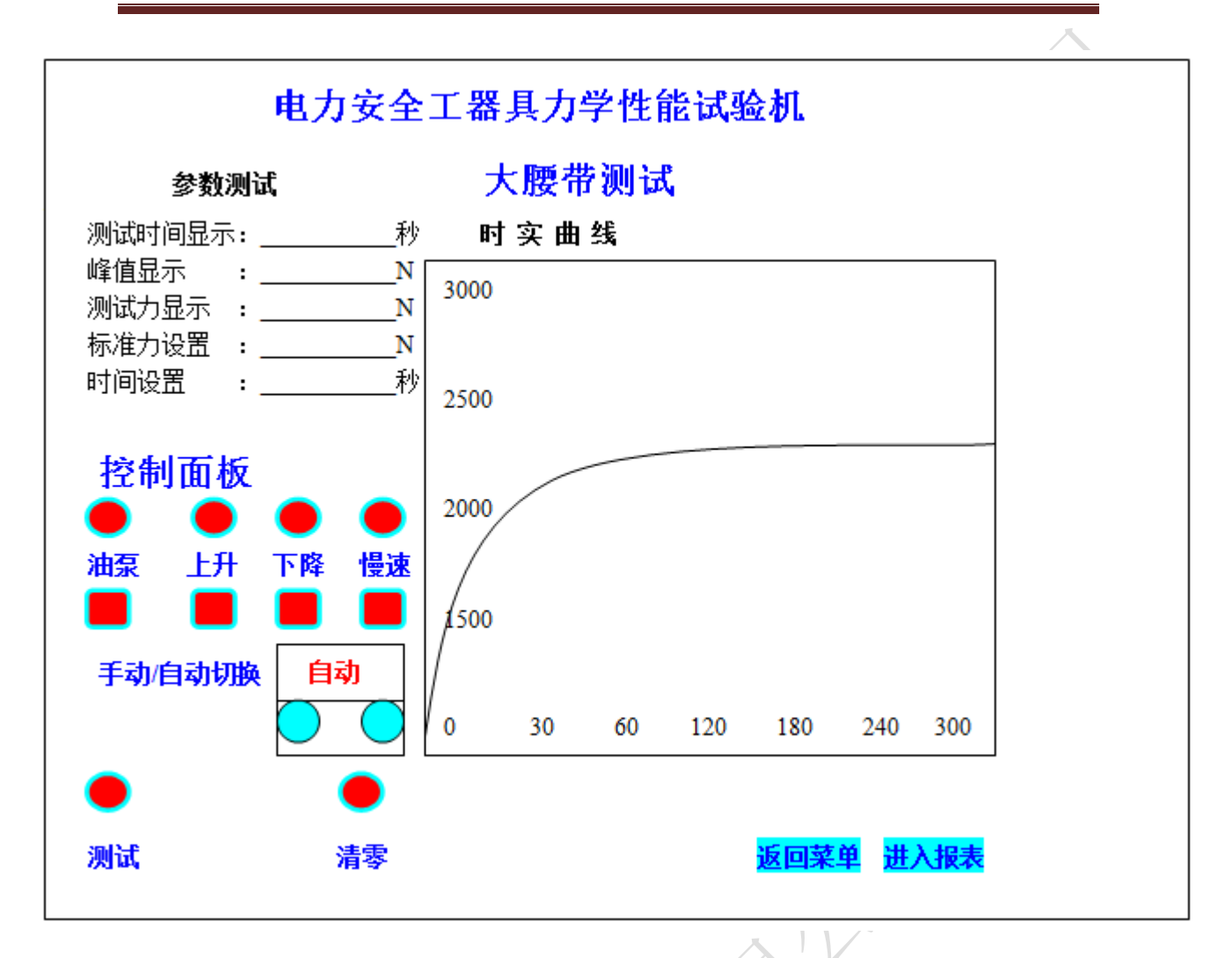

4. 设置好参数后,如下图1所示安装好试品,用鼠标点击清零按钮(去皮), 再鼠标点击"手/自动切换"按钮中的1(1为自动、0为手动),(红灯变绿灯) 切换为自动,检查安装没问题后点击"测试确认"按钮(红色变绿色),进入测 试过程。所加的静压力达到标准力时,进入负荷倒计时,当所加的静压力低于标 准力,设备自动补偿,此过程伴随整个实验过成,直到测试结束,自动下降并停 止,若是没回到原位,用鼠标点击0却换到手动,然后点击油泵下方按钮启动油 泵(红变绿),再点击下降按钮(红变绿),直到伸缩杆回到原位,再点击刚才两 个按钮(绿变红),设备停止,拆下试品。右边所显示的坐标为所加力的实时曲 线(时间和力值)

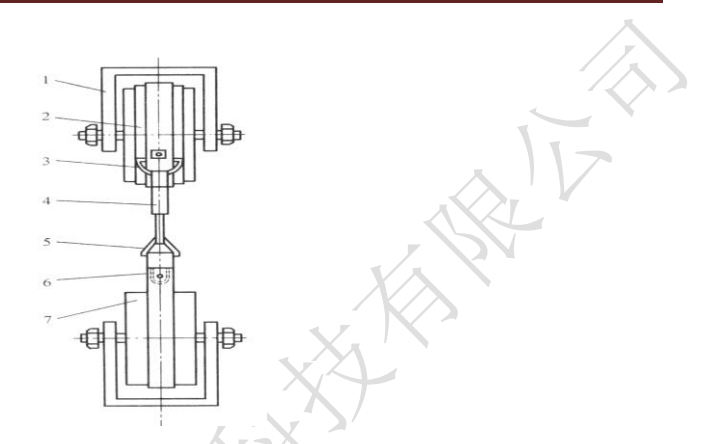

图1 安全带整体静负荷试验图

1一夹具; 2一安全带; 3一半圆环; 4一钩; 5一三角环; 6一带; 7一木轮

5. 鼠标点击右下方"报表"按钮进入大腰带报表界面。

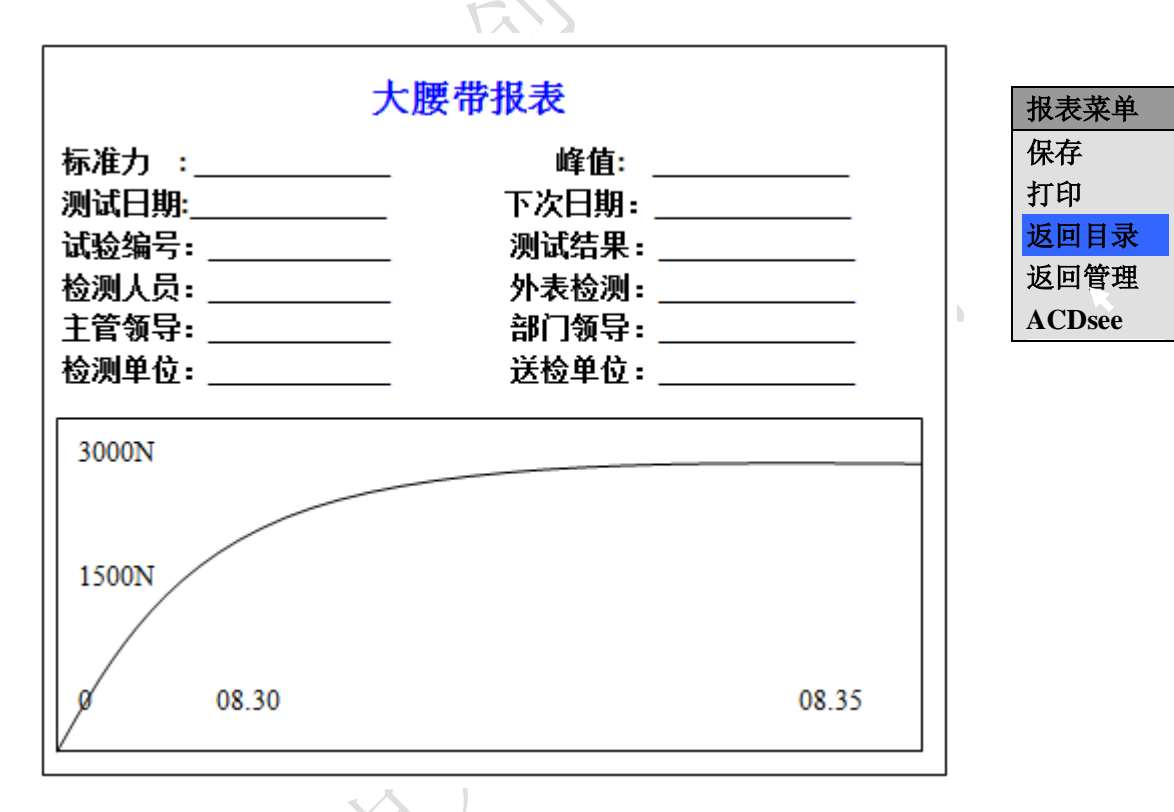

填写好各数据后,鼠标点击右上方的报表菜单,打开子界面,打印报表,也 可点击返回目录回到项目菜单,点击返回管理回到大腰带测试界面。

(三) 小腰带测试

"小腰带测试"和"大腰带测试"基本相同,可参照大腰带的测试方法这里就不再重复。

YCG 电力安全工器具力学性能试验机说明书

| 序号 | 项目  | 周期    |     | 要 求        |             | 说明                     |
|----|-----|-------|-----|------------|-------------|------------------------|
|    |     |       | 种类  | 试验静拉力<br>N | 载荷时间<br>min |                        |
| 1  | 静负荷 | 1 左   | 围杆带 | 2205       | 5           | 十反市风                   |
| 1  | 试验  | 1 ++- | 围杆绳 | 2205       | 5           | 迎 问 <u></u> 别 八<br>坐 年 |
|    |     |       | 护腰带 | 1470       | 5           | ++-++-                 |
|    |     |       | 安全绳 | 2205       | 5           |                        |

(四)安全帽测试

1. 点击"安全帽"项目中的进入按钮,进入安全帽测试界面。

2. 安全帽的实验项目如下:

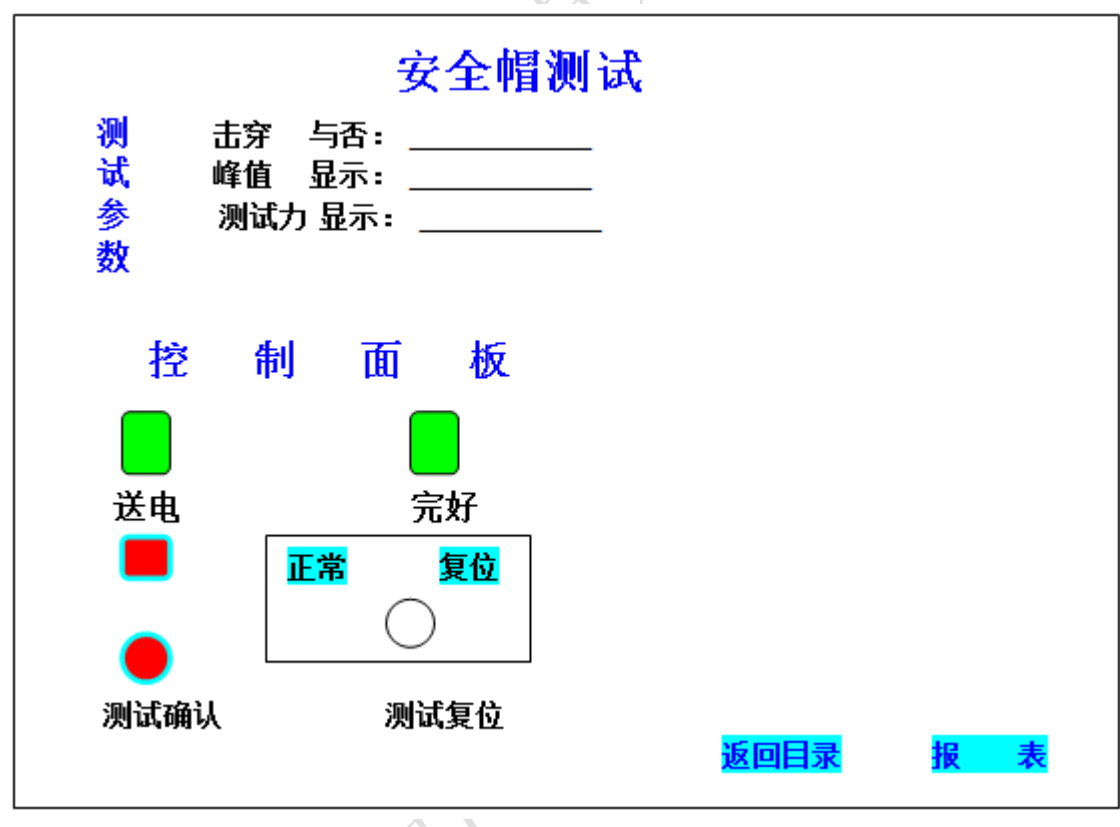

| 序号 | 项目          | 周期    | 要 求         | 说明                                      |
|----|-------------|-------|-------------|-----------------------------------------|
| 1  | 冲击性能试验      | 按规定期限 | 冲击力小于 4900N | 制造之日                                    |
| 2  | 耐穿刺性能试<br>验 | 按规定期限 | 钢锥不接触头模面    | 起,柳条帽≤2<br>年,塑料帽≤2.5<br>年,玻璃钢帽≤<br>3.5年 |

3.冲击性能实验:

先将安全帽安装在设备的实验模型上,如下图所示,安装好后回到控制台,鼠标 点击测试确认按钮(红变绿)后,然后将钢锤(图中5)吸在电磁铁上(装置上 方横梁突起的地方),确保钢锤被吸住后,才能放开手,然后再回到控制台上, 鼠标点击测试确认按钮,开始测试,钢锤掉落冲击安全帽,此时软件将记入冲击 过程的力值,和曲线。

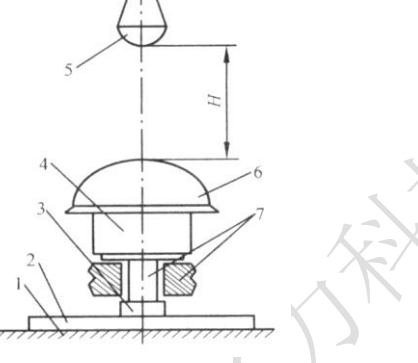

冲击吸收性能,1—混凝土基座;2—底座;3—压电式传感器;4—头模;5—钢锤;6—安全帽;7—力传感器配套装置;H—冲击距离4.安全帽耐刺穿性能试验。

将安全帽安装在试验设备的头模上,如下图所示,安装完后回到控制台,点击测 试确认按钮,然后将钢锥(接有导线)吸在电磁铁上(装置上方横梁突起的地方), 确保钢锥被吸住后,才能放开手,然后再回到控制台上,鼠标点击测试确认按钮, 开始测试,钢锥掉落刺击安全帽,软件自动判断安全帽是否被刺穿,并提示,若 安全帽刺穿,接着试验时,需复位,鼠标点击复位按钮后,界面恢复"完好"状态,方可进行下一次试验。

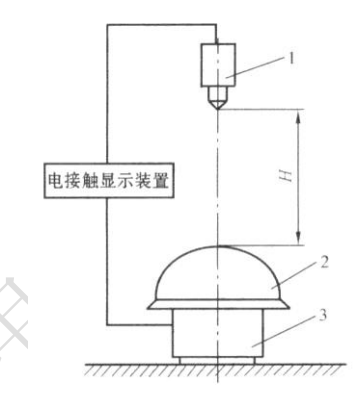

鼠标点击测试界面右下方的报表按钮进入,安全帽报表,填写各数据后,可以打 印报表。 YCG 电力安全工器具力学性能试验机说明书

|      | 安全帽报       | 表    |           |
|------|------------|------|-----------|
| 标准力  | 4900N      | 峰值   | 4910N     |
| 测试日期 | 2010-11-05 | 下次日期 | 2011-5-05 |
| 试验编号 | 123456     | 测试结果 | 合格        |
| 测试人员 |            | 外表检测 | 完好        |
| 主管领导 |            | 部门领导 |           |
| 检测单位 |            | 送检单位 |           |
|      |            |      | XXX       |

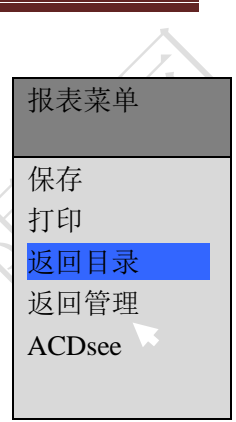

5. 点击升降板项目中的"进入"按钮,进入升降板测试界面(可参考大腰带测试的界面)。

升降板的试验项目、周期和要求

| 序号 | 项目    | 周期 | 要             | 求         | 说 | 明 |
|----|-------|----|---------------|-----------|---|---|
| 1  | 静负荷试验 | 1年 | 施加 2205N 静压力, | 持续时间 5min |   |   |

## 测试方法:

先将升降板麻绳绕在抱杆上(抱杆后面有个挡板)固定住,若感觉升降板稍长, 可打个结后再绕上去。然后用"模拟脚"扣在升降板的木板上,钢丝绕过底部滑 轮(使得钢丝嵌在凹槽里),钢丝再绕过上部的滑轮,用钩子扣住,确认安装稳 定后,在自动的模式下,点击测试,测试开始加载力,当所施加的力值达到标定 值,开始耐压计时,耐压结束后,自动下降,测试结束,取下试品。若需打印报 表,可以点击报表按钮,进入报表界面,填写需要的参数后,点击左上角按钮打 开下拉菜单,点击打印。

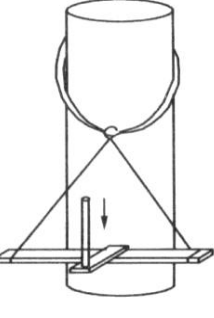

2图 升降板试验示意图

6. 脚扣测试。

|        | 脚扣的试验项目、周期和要求 |    |                        |  |  |
|--------|---------------|----|------------------------|--|--|
| 序<br>号 | 项目            | 周期 | 要 求 说 明                |  |  |
| 1      | 静负荷试验         | 1年 | 施加 1176N 静压力,持续时间 5min |  |  |

1. 测试方法:

先将脚扣安装到试压机抱杆上(使得脚扣稳稳抓住抱杆不至于掉下,适当用 手压压,确认稳住后)。用配件"模拟脚"扣在脚扣的踏板上,钢丝绕过底部滑 轮,再绕到上部滑轮上,确认固定后,在自动模式下点击测试,开始脚力,当力 值达到标定值计时,知道耐压结束后,自动下降。若要打印报表,点击报表按钮, 进入报表界面,点击左上角的按钮,选择打印。

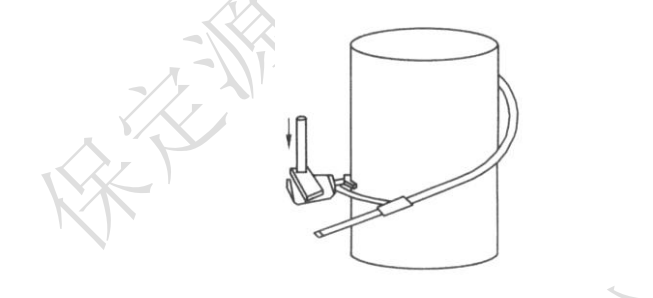

脚扣静负荷试验示意图

2.竹木梯测试项目。点击"进入"按钮进入到竹木梯测试界面。

竹(木)梯的试验项目、周期和要求

| 序<br>号 | 项目    | 周期 | 要求                  | 说 | 明 |
|--------|-------|----|---------------------|---|---|
| 1      | 静负荷试验 | 半年 | 施加1765N静压力,持续时间5min |   |   |

试验方法:

1. 首先将竹木梯以一定角搀扶在抱杆上,再确认不会滑动的情况下,用"模 拟脚"扣在需要测试的梯段上,固定后开始测试(测试过程可参照脚扣的测试)。

2. 钢丝绳和安全绳测试项目操作大致相同。

将安全绳安装在设备的上的滑轮上扣好,在自动档的位置点击测试按钮,测试开始,直到耐压 5 分钟结束,设备停止。钢丝绳实验,(注意:得更换大量程 传感器,量程 2T。)跟换好后,将钢丝绳安装到设备上,操作同安全绳相同。测

试完后打印报表。

四、仪器成套性

|   |         | × 117 |
|---|---------|-------|
| 1 | 仪器主机    | 1台    |
| 2 | 操作系统    | 1台    |
| 3 | 安全帽试验装置 | 1 台   |
| 4 | 电脑      | 1台    |
| 5 | 产品合格证   | 1 份   |
| 6 | 三星激光打印机 | 1 台   |
| 7 | 专用测试油管  | 2条    |
| 8 | 电源线     | 1条    |
| 9 | 测试线     | 2条    |

## 五、常见故障排除

|   | 序号 | 故障描述           | 故障排除方法          |
|---|----|----------------|-----------------|
|   | 1  | 电脑启动不了,显示器不显示  | 检查电源是否接人        |
|   | 2  | 参数无法修改或修改后变"?" | 重启电脑            |
|   | 3  | 油泵不工作          | 检查三相电是否接入       |
|   | 4  | 无法测试           | 检查是否接入传感器或接入牢靠。 |
|   | 5  | 测试数据波动很大       | 检查试品是否安装牢靠      |
|   | 6  | 电磁铁没磁力         | 检查电源是否接入        |
|   | 7  | 安全帽刺穿无法判断好坏    | 检查电极是否接到钢锥上     |
| K | K  |                |                 |

## 六、保修条款

1 本机保修期为一年。保修期内,除下列情况下,提供免费维修,保修期过后,提供有偿维修服务。

2因受潮、浸泡、坠落、外力挤压、冲击等因素造成的电气或机械损坏,不 列入保修范围之内。

3因擅自改变电气连接导致的损坏,不列入保修范围之内。

4 其它因用户违反本手册的指导,或明显使用不当造成的损坏,不列入保修 范围之内。